主机相关 存储配置 **黄磊** 2018-03-19 发表

H3C FlexStorage P5000存储是一款横向扩展存储平台,专为满足虚拟化环境不断变化的需求而设计。 支持iSCSI (Internet Small Computer System Interface 互联网小型计算机系统接口)存储协议,能够 在IP协议上层运行SCSI指令,从而使网络上的主机系统(Initiator端)通过IP网络就能够访问到存储资 源(Target端)。在遇到Windows系统主机挂载FlexStorage P5730存储卷失败时,可以参考本案例完 成初步的问题定位。

#### 1、iSCSI发起程序

iSCSI发起程序是Windows系统下的一款连接iSCIS Target也就是iSCSI存储的客户端软件,现在已经内置于如Windows 2008等系统中,如下图。如果没有请先正确安装iSCSI发起程序。

| iSCSI 发起程序 属性                                             |                      |
|-----------------------------------------------------------|----------------------|
| 目标 发现 收藏的目标 卷和设备 RADIUS 配置 快速连接 差更分和目标并使用某术连接器受到目标,请键入该目标 | 元的 TP +10+11-或 DNS 名 |
| 祝 然后单击"快速连接"。                                             | 快速连接 (Q)             |
| 已发现的目标 (G)                                                | 刷新 (8)               |
| 名称                                                        | 状态                   |
|                                                           |                      |
|                                                           |                      |
| 】<br>若要使用高级选项进行连接,请选择目标,然后单击<br>"连接"。                     | 连接 (M)               |
| 若要完全断开某个目标的连接,请选择该目标,然后单<br>击"断开连接"。                      | 断开连接 (0)             |
| 对于目标属性,包括会话的配置,请选择该目标并单击<br>"属性"。                         | 属性(P)                |
| 对于配置与目标关联的设备,请选择该目标,然后单击<br>"设备"。                         | 设备(V)                |
| 有关基本 iSCSI 连接和目标的详细信息                                     |                      |
|                                                           |                      |
| 确定                                                        | <b>取消</b> 应用(A)      |

iSCSI发起程序的运行还需要依赖"Microsoft iSCSI Initiator Service"服务,正确安装iSCSI发起程序后,并检查该服务是否正常启动,如果没有启动,请在Windows"服务"中启动该服务。

| 服务                                |                                         |      |     |        |      |          |
|-----------------------------------|-----------------------------------------|------|-----|--------|------|----------|
| ◎ 服务                              |                                         |      |     |        |      |          |
|                                   |                                         |      |     |        |      |          |
| Microsoft iSCSI Initiator Service | 名称                                      | 描述   | 状态  | 启动类型   | 登录为  | <b>^</b> |
|                                   | 🔍 KtmRm for Distributed Transaction Co  | 协调   |     | 手动     | 网络服务 |          |
|                                   | 🔍 Link-Layer Topology Discovery Mapper  | 创建   |     | 手动     | 本地服务 |          |
| 里后动此服务                            | 🔍 Microsoft .NET Framework NGEN v2.0    | Micr |     | 禁用     | 本地系统 |          |
|                                   | 🔍 Microsoft .NET Framework NGEN v2.0    | Micr |     | 禁用     | 本地系统 |          |
| 描述:                               | 🔍 Microsoft .NET Framework NGEN v4.0    | Micr |     | 自动(延迟… | 本地系统 |          |
| 管理从这台计算机到远程 iSCSI 目标              | 🔍 Microsoft .NET Framework NGEN v4.0    | Micr |     | 自动(延迟  | 本地系统 |          |
| 设备的 Internet SCSI (iSCSI)会话。      | 🔍 Microsoft Fibre Channel Platform Regi | 注册   |     | 手动     | 本地服务 |          |
| 法登录或访问 iSCSI 目标设备。如果              | 🔍 Microsoft iSCSI Initiator Service     | 管理   | 已启动 | 自动     | 本地系统 |          |
| 该服务已禁用,则所有显式依赖于该                  | 🔍 Microsoft Software Shadow Copy Prov   | 管理…  |     | 手动     | 本地系统 | =        |
| 服务的服务将不会启动。                       | 🔍 Mozilla Maintenance Service           | Moz  |     | 手动     | 本地系统 |          |
|                                   | 🔍 Multimedia Class Scheduler            | 基于   | 已启动 | 手动     | 本地系统 |          |
|                                   | 🔍 Net.Msmq Listener Adapter             | Rece |     | 禁用     | 网络服务 |          |
|                                   | 🔍 Net.Pipe Listener Adapter             | Rece |     | 禁用     | 本地服务 |          |
|                                   | 🔍 Net.Tcp Listener Adapter              | Rece |     | 禁用     | 本地服务 |          |
|                                   | 🔍 Net.Tcp Port Sharing Service          | Prov |     | 禁用     | 本地服务 |          |
|                                   | NET_INSPECTION_GBGSrv                   |      | 已启动 | 自动     | 本地系统 |          |
|                                   | NET_INSPECTION_LnsSrv                   |      | 已启动 | 自动     | 本地系统 |          |
|                                   | NET_INSPECTION_MySQL                    |      | 已启动 | 自动     | 本地系统 |          |
|                                   | NET_INSPECTION_Tomcat7                  | Ара  | 已启动 | 自动(延迟  | 本地系统 |          |
|                                   | 🔍 Netlogon                              | 为用   |     | 手动     | 本地系统 |          |

#### 2、是否发现Target

Windows已发现的存储Target会显示在iSCSI发起程序的"目标"菜单中,已正常挂载的存储Target状态显示为"已连接"。

|                                                  | _               |
|--------------------------------------------------|-----------------|
| iSCSI 发起程序 属性                                    | <b>X</b>        |
| 目标 发现 收藏的目标 卷和设备 RADIUS 配罟                       |                 |
| ~快速连接                                            |                 |
| 若要发现目标并使用基本连接登录到目标,请键入该目标                        | 內 IP 地址或 DNS 名  |
| 称,然后甲击"快速连接"。                                    |                 |
|                                                  | 「地志」を按い         |
| 目标(1):                                           | 伏迷连接 (1)        |
| 一已发现的目标 (G)                                      |                 |
|                                                  | 刷新(R)           |
| 名称                                               | 状态              |
| ign. 2003-10. com. lefthandnetworks: group1:172: | 已连接             |
|                                                  |                 |
|                                                  |                 |
|                                                  |                 |
|                                                  |                 |
|                                                  |                 |
|                                                  |                 |
|                                                  |                 |
| 着要使用高级选项进行连接,请选择目标,然后单击<br>"连按"。                 |                 |
|                                                  |                 |
| 石安元王町开来个日标的连接,请选择该日标,然后早<br>  击"断开连接"。           | 断开连接 (D)        |
| 对于中兵届州,有任今迁的副罢,违法探读中兵并并主                         |                 |
| "属性"。                                            | 馬性 (P)          |
|                                                  |                 |
|                                                  | 反面(9)           |
|                                                  |                 |
|                                                  |                 |
| 有关基本 iSCSI 连接和目标的详细信息                            |                 |
|                                                  |                 |
|                                                  |                 |
|                                                  |                 |
| 确定                                               | <b>取消</b> 应用(A) |
|                                                  |                 |

已发现的Target状态显示为"不活动"时,请选中对应的Target后点击"连接"按钮。

| iSCSI 发起程序 属性                                                    | ۲. |
|------------------------------------------------------------------|----|
| 目标 发现 收藏的目标 卷和设备 RADIUS 配置                                       | _  |
| 快速连接<br>若要发现目标并使用基本连接登录到目标,请键入该目标的 IP 地址或 DNS 名<br>称,然后单击"快速连接"。 |    |
| 目标(I): 快速连接(Q)                                                   |    |
| 已发现的目标 (G) 刷新 (B)                                                |    |
| 名称                                                               |    |
| ign.2003-10.com.lefthandnetworks;group1:172: 不活动                 |    |
|                                                                  |    |
|                                                                  |    |
|                                                                  |    |
|                                                                  |    |
| 若要使用高级选项进行连接,请选择目标,然后单击                                          |    |
| 若要完全断开某个目标的连接,请选择该目标,然后单    断开连接 (D)<br>击"断开连接"。                 |    |
| 对于目标属性,包括会话的酒器,请选择该目标并单击                                         |    |
| 对于配置与目标关联的设备,请选择该目标,然后单击                                         |    |
|                                                                  |    |
| 有关基本 iSCSI 连接和目标的详细信息                                            |    |
|                                                                  |    |
|                                                                  |    |
| <b>确定 取消</b> 应用 (A)                                              |    |

推荐勾选"将此链接添加到收藏目标列表",便于以后系统启动时自动连接Target。

| 连接到目标                                                    | × |
|----------------------------------------------------------|---|
| 目标名:<br>ign.2003-10.com.lefthandnetworks:group1:172:lun1 |   |
| 浴此连接添加到收藏目标列表。<br>该操作会在每次计算机重新启动时使系统自动尝试还原连接。            |   |
| □ 启用多路径 (C)                                              |   |
| 高级 (ស) 确定 耳                                              | 测 |

### 3、网络是否可达

由于iSCSI协议承载在IP上层,使用TCP 3260端口,需要确保主机系统到存储提供业务的虚拟IP地址 之间网络可达。可以通过ping等工具测试网络连通性。

存储的虚拟IP地址可以通过CMC (Centralized Management Console) 登陆存储管理组,选中对应的集群后,点击"iSCSI"后查看,如下图。

| 🚋 HP StoreVirtual Centralized Man                                       | agement Console                                          |                     |      |   |
|-------------------------------------------------------------------------|----------------------------------------------------------|---------------------|------|---|
| 文件(巴▼ 査供(□▼ 任务(□▼ 帮助)                                                   | 11 - ① 校査升级件 💷 査看通知                                      |                     |      |   |
|                                                                         | 译细信意 使用摘要 卷使用率 系统使用<br>点拟 P<br>为获得希情功能或负钱学贩的 SCSI 访问, 虚拟 | 8 运程快振 会话 SCSI 医射视图 | _    | 2 |
| - 2 管理 は古                                                               | 库拟IP                                                     | 子网推码                | 存储系统 |   |
| ○ 量 20000円<br>一层型 性能系改善<br>中小局型 作能系改善<br>中小局型 作能系统(1)<br>⊕-高 第(4)総技能(0) |                                                          |                     |      |   |

#### 4、排查网络问题

检查网络配置主要包括:

1) 检查存储虚拟IP地址和承载业务的网卡IP地址为同网段。存储节点网卡地址可以在存储节点"网络" 中的"TCP/IP"菜单下查看。

| ¥(D ● 査供(0) ● 任务(D ● 帮助) GAN 状态页 入口                                             | <ul> <li>10 ・ © 検査判</li> <li>10 ・ </li> <li>10 ・ </li></ul> | +级件 ■ 查看#<br>P TCP 状态 | <b>9知</b><br>降由 通信 |                   |          |                 |               |         |      |
|---------------------------------------------------------------------------------|----------------------------------------------------------------------------------------------------|-----------------------|--------------------|-------------------|----------|-----------------|---------------|---------|------|
| — <sup>@</sup> Σ <sup>+</sup> 配置摘要<br>→ 器 group1                                |                                                                                                    |                       |                    |                   |          |                 |               |         | 3    |
| 中                                                                               | 14                                                                                                    | lame I                | Description        | MAC               | Mode     | IP Address      | Subnet Mask   | Gateway | Туре |
| ▲ ▲ 电子邮件                                                                        | FlexLO                                                                                                    | M:Port1 Bro           | adcom Corpo        | 28:80:23:A1:24:AC | static   | 192.168.149.11  | 255.255.255.0 | 0.0.0.0 | NIC  |
| SNMP                                                                            | FlexLO                                                                                                    | M:Port2 Bro           | adcom Corpo        | 28:80:23:A1:24:AD | disabled | 0.0.0           | 0.0.0         | 0.0.0.0 | NIC  |
| 由一個 服务部(5)                                                                      | FlexLO                                                                                                    | M:Port3 Bro           | adcom Corpo        | 28:80:23:A1:24:AE | disabled | 0.0.0.0         | 0.0.0.0       | 0.0.0.0 | NIC  |
| B.44                                                                            | FlexLO                                                                                                    | M:Port4 Bro           | adcom Corpo        | 28:80:23:A1:24:AF | static   | 192.168.127.200 | 255.255.255.0 | 0.0.0.0 | NIC  |
| E- cluster1                                                                     | NICSId                                                                                                    | 2:Port1 Emu           | ulex Corporati     | D0:BF:9C:C0:D1:60 | disabled | 0.0.0           | 0.0.0.0       | 0.0.0.0 | NIC  |
|                                                                                 | NICSId                                                                                                    | 2:Port2 Emu           | ulex Corporati     | D0:BF:9C:C0:D1:64 | disabled | 0.0.0.0         | 0.0.0.0       | 0.0.0.0 | NIC  |
| 日本<br>日本<br>日本<br>日<br>日<br>日<br>日<br>日<br>日<br>日<br>日<br>日<br>日<br>日<br>日<br>日 | TCP/IP 4                                                                                                    | F& -                  |                    |                   |          |                 |               |         |      |

2) 检查是否有到主机系统地址的路由信息,并且"设备"为业务网卡。如果路由信息不正确,可以点击"路由任务"编辑路由信息。

| 💼 HP StoreVirtual Centralized Manag | gement Console               |               |         |               |    | - • × |
|-------------------------------------|------------------------------|---------------|---------|---------------|----|-------|
| 文件(巴▼ 査核(□▼ 任务(□▼ 帮助(田)             | • ① 检查升级件 🛄 查看通              | im .          |         |               |    |       |
|                                     | ▲ TCP/IP TCP 状态<br>路由信息(按照序) | 路由 通信         |         |               |    | 2     |
|                                     | 设备                           | 网络            | 网关      | 网络掩码          | 标志 |       |
| →▲区 电子邮件                            | FlexLOM:Port1                | 192.168.149.0 | 0.0.0.0 | 255.255.255.0 | U  |       |
| SNMP                                | FlexLOM:Port4                | 192.168.127.0 | 0.0.0.0 | 255.255.255.0 | U  |       |
| □ ■ 取力和(5)                          | FlexLOM:Port1                | 169.254.0.0   | 0.0.0.0 | 255.255.0.0   | U  |       |
|                                     | FlexLOM:Port4                | 169.254.0.0   | 0.0.0.0 | 255.255.0.0   | U  |       |
|                                     | Red free                     |               |         |               |    |       |
|                                     | 10 0 1 7 7                   |               |         |               |    |       |

3) 检查主机系统到存储之间的网络设备配置,如果有经过安全设备,确保安全策略中放行存储虚拟IP 地址的TCP 3260端口。

### 5、检查iSCSI接口

H3C FlexStorage P5000存储上有不同的接口角色定义,其中iSCSI接口定义为对外提供iSCSI连接服务的接口角色,需要将对外提供业务网卡配置成iSCSI接口后,存储通过虚拟IP地址才能提供iSCSI连接服务。

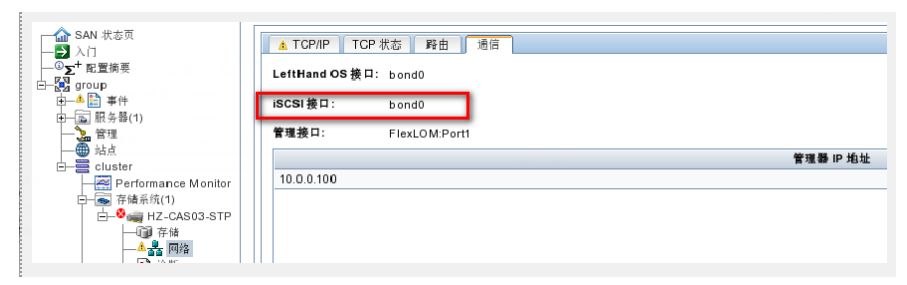

#### 6、iSCSI Name配置

iSCSI的识别机制是基于名字的,这个名字一般被称为iSCSI Name。建立连接时, Initiator端发起一个连接请求, Target端收到请求后,确认Initiator端发起的请求中所携带的iSCSI Name是否与Target端绑

定的iSCSI Name一致。如果一致才能建立iSCSI通信连接。iqn规范定义的发起程序名称格式为"iqn.do maindate. reverse.domain.name:optional name",例如: iqn.2017-12.com.h3c:server1。 在iSCSI发起程序的"配置"菜单中检查发起程序名称配置是否规范。

| iSCSI 发起程序 雇性                                           |
|---------------------------------------------------------|
| 目标 发现 收藏的目标 卷和设备 RADIUS 配置                              |
| 此处的配置设置是全局设置,会影响以后使用该发起程序进行的任何连接。                       |
| 任何现有连接都可以继续工作,但如果重新启动系统,或发起程序试图重新连<br>接到目标,则这些连接可能会失败。  |
| 连接到目标时,高级连接功能允许对特定连接进行特别控制。                             |
| 发起程序名称:                                                 |
| ign. 2017-12. com. h3c:server1                          |
| 若要修改发起程序名称,请单击"更改"。 更改 00                               |
| 若要將发起程序 CHAP 机密设置为与相互 CHAP 一起使 CHAP (P)<br>用,请单击"CHAP"。 |
| 若要设置发起程序的 IPsec 隧道模式地址,请单击 IPsec(I)<br>"IPsec"。         |
| 若要生成系统中所有已连接的目标和设备的报告,请单据告(R) 报告(C)                     |
| 有关配需的详细信息                                               |
|                                                         |
| <b>确定 取消</b> 应用 (A)                                     |

通过CMC登陆存储管理组后,选择"服务器",对应服务器配置中的"发起程序节点名称"和主机系统ISC SI发起程序中配置的"发起程序名称"需要完全一致。

| 体(D・ 査氏(0)・ 任务(D・ 帮助)<br>▲ SAN 状态页<br>→ 2) 入门<br>→ 2) デ 配置病愛<br>→ 2) 雪 group1<br>由 ▲ (E) 単件 | <br>◎ 检查升级件 ● 3<br>详细信息 ● 映射视<br>视出 服务器和服务 | 2看通知<br>图<br>發群集 ▼ |           |          |                                      |           |      |                 |      |       |             | ?     |
|---------------------------------------------------------------------------------------------|--------------------------------------------|--------------------|-----------|----------|--------------------------------------|-----------|------|-----------------|------|-------|-------------|-------|
|                                                                                             | (a) (k) an(J)                              |                    |           |          | 1000                                 |           |      |                 | 1    | 4.45  | 05.200      |       |
| 127.65                                                                                      | 夕款                                         | 60 N 55            | 拉油田路      | 1000     | 「おしていた」                              | CHAD 夕谷   | 6.69 | 24.15           | ww   | 7Cer: | 919<br>1010 | 使来    |
| -Lg 127.66                                                                                  | - 127.65                                   | 06.99              | 135/01/06 | 本部書 CHAR | ion 1993.08 org debias 01 de7e90chde | CHAP 4192 | 三 山田 | <b>和品</b><br>木分 | **** | **    | 790         | 14.85 |
|                                                                                             | - 127.66                                   |                    |           | 不定形 CHAP | ion 2017-05 com h3c 01 cuk01         |           | 已由用  | 果分              |      |       |             |       |
| Server1                                                                                     | - 180                                      |                    |           | 不需要 CHAP | ion 1993 08 org debias 01 cuknode    |           | 已由用  | 果分              |      |       |             |       |
|                                                                                             | - E cvk1                                   |                    | 192.16    | 不需要 CHAP | ign 2015-04.com.h3c:cvk1             |           | 已启用  | 果分              |      |       |             |       |
|                                                                                             | - a server1                                | _                  |           | 不需要 CHAP | ign.2017-12.com.h3c:server1          |           | 已启用  | *//             |      |       | _           | _     |
| <ul> <li>● ● ● ● ● ● ● ● ● ● ● ● ● ● ● ● ● ● ●</li></ul>                                    | 任务。                                        |                    |           |          |                                      |           |      |                 |      |       |             |       |

如果不一致,请编辑服务器在"发起程序节点名称"处更改。

| 🚾 编辑服务器                      |                                                          | x |
|------------------------------|----------------------------------------------------------|---|
|                              |                                                          | ? |
| 名称:                          | server1                                                  |   |
| 说明:                          |                                                          |   |
| 控制服务器 IP 地址:                 |                                                          |   |
|                              | <u>我使用什么 IP 地址?</u>                                      |   |
| ISCSI 安全性                    | - 24                                                     |   |
| ◆お知改またか:                     | 17                                                       | _ |
| 及延程升中总名                      | № [Iqn.2017-12.com.n3c:server]<br><u>如何查找我的发起程序节点名称?</u> | _ |
| ✔ 启用负载平衡                     | (关于兼容发起程序的信息)                                            |   |
| 在不兼容的发起程序_<br>要正常运行负载平衡;     | 上启用负载平衡可能会影响卷的可用性。<br>· 需要配置群集的虚拟 IP。                    |   |
| 身份验证                         |                                                          |   |
| <ul> <li>不需要 CHAP</li> </ul> |                                                          |   |
| ○ 需要 CHAP                    |                                                          |   |
| CHAP 名称:                     |                                                          |   |
| 目标机密:                        |                                                          |   |
| 发起程序机密                       | :                                                        |   |
|                              |                                                          |   |
| 确定                           | 取首                                                       |   |

# 7、是否启用认证

iSCSI可选配CHAP认证,细分为Initiator认证和Target认证。Initiator 认证要求在Initiator尝试连接到一个Target的时候,Initator需要提供一个密钥给Target供Target进行认证。Target 认证要求在Initiator尝试连接到一个Target的时候,Target需要提供一个密钥给Initiator供Initiator进行认证。

Initiator认证可以在没有Target 认证的时候应用,这种只要求Target验证Initiator的CHAP认证也称为单向认证;Target认证则要求Initiator认证被同时应用才可以,也就是说,Initiator和Target需要相互认证,这种认证被称为相互认证。

存储上是否配置启用认证可以在CMC的"服务器"配置菜单中查看"iSCSI模式"确认。

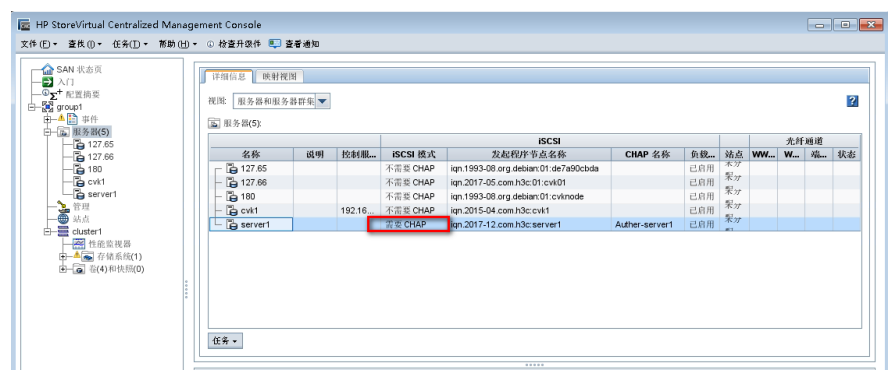

# 8、认证方式和密钥

如果启用CHAP认证,需要在存储设备侧和主机系统侧检查是配置单向认证还是双向认证,并且两端对应的认证密钥需要一致。 CHAP认证密钥长度要求必须长于12位。

1) 单向认证

存储设备侧CHAP认证在新建或者编辑服务器菜单中配置,如下图,配置。单向认证需要配置"目标机密"。

| 🚾 编辑服务器                 |                                    |
|-------------------------|------------------------------------|
|                         | ?                                  |
| 名称:                     | server1                            |
| 说明:                     |                                    |
| 控制服务器 IP 地址:            |                                    |
| 1                       | <u> 线使用什么 IP 地址?</u>               |
| - iSCSI 安全性             |                                    |
| ✓ 允许通过 iSCSI 访问         | 1                                  |
| 发起程序节点名称                | iqn.2017-12.com.h3c:server1        |
| 一点日本地近年                 | 如何查找我的发起程序节点名称?                    |
| ✓ 后用贝软半衡<br>在不兼容的发起程序上点 | (关于兼容发起程序的信息)<br>当用负载平衡可能会影响卷的可用性。 |
| 要正常运行负载平衡,計             | 需要配置群集的虚拟 IP。                      |
| 身份短進                    |                                    |
| O 不需要 CHAP              |                                    |
| ③ 需要 CHAP               |                                    |
| CHAP 名称:                | Auther-server1                     |
| 目标机密:                   |                                    |
| 发起程序机密:                 |                                    |
|                         |                                    |
| 确定                      | (取) 御                              |

主机系统侧,需要在iSCSI发起程序中添加目标门户和连到接到目标时,进入"高级"选项下配置。

| , 31 <u>/</u> Q | 起程序 属性                                |                         |              | Σ                                      |
|-----------------|---------------------------------------|-------------------------|--------------|----------------------------------------|
| 目标              | 发现 收薪                                 | 勤目标 卷和设                 | 备 RADIVS 配置  |                                        |
| 目标              | ;门户                                   |                         |              |                                        |
| 系统              | <del>流</del> 将在下列门户                   | 上查找目标(T):               |              | 刷新(E)                                  |
| 地址              | ht.                                   | 端口                      | 适配器          | IP 地址                                  |
|                 |                                       |                         |              |                                        |
|                 |                                       |                         |              |                                        |
| 若要              | 厚添加目标门户                               | ,请单击"发现门                | 7户"。         | 发现门户(0)                                |
| 若               | · · · · · · · ·                       |                         |              |                                        |
| ŧ               | 发现目标门户                                |                         |              |                                        |
|                 | 输入要添加门                                | ]户的 IP 地址或              | DWS 名称和端口号   | •                                      |
| −iS.<br>iž      | 芜重面改白标                                | 门白发现的脾镜后                | 沿罢,诸单去" 三红   | 3" 坎坷。                                 |
| 4               | 132321/1410                           | 1 1/ 200404040404040404 | «ш'нтч п»    | × 1×11 ·                               |
|                 | IP 地址或 D                              | rs 名称(I):               | )<br>第111章   | 过值为 3260。)(P)                          |
|                 | 192.168.149                           | 1                       | 3260         | (WIE/5 02000 ) (1)                     |
| Ц               |                                       | -                       |              |                                        |
| 若               | [高级(A)                                | J                       | 确定(0         | )) 取消(C)                               |
| 若然              | 50000 <del>元(130</del> 05年)<br>日本"删除" | - 加力容/ 阴辺す<br>∘         | キエノコロリル図力 谷り | ())))))))))))))))))))))))))))))))))))) |
|                 |                                       |                         |              |                                        |
|                 |                                       |                         |              |                                        |
| <u>有</u>        | <u>关发现和 iSNS</u>                      | 的详细信息                   |              |                                        |
|                 |                                       |                         |              |                                        |
|                 |                                       |                         |              |                                        |
|                 |                                       |                         |              |                                        |

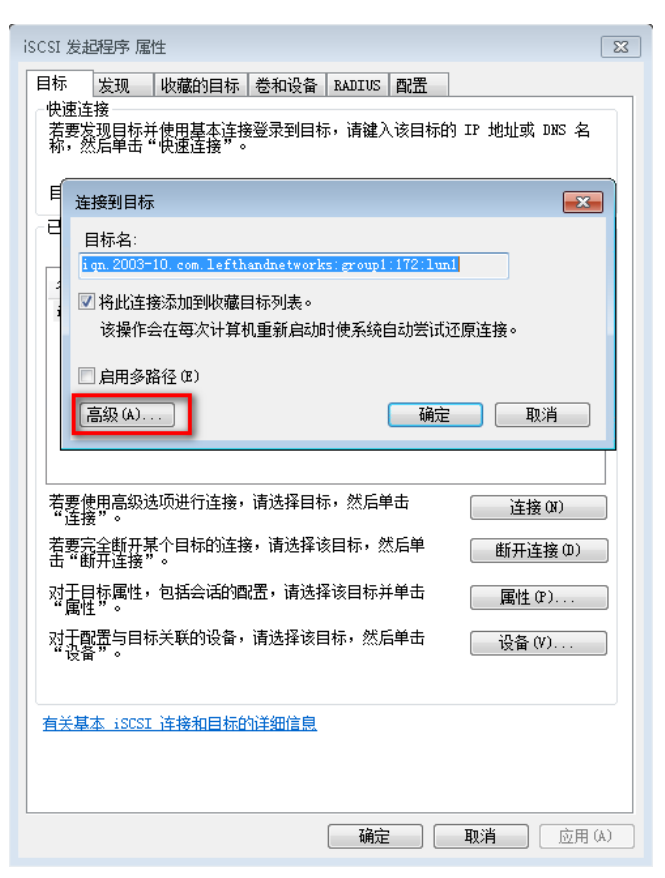

勾选"启用CHAP登陆",配置"目标机密",和存储设备侧密钥配置一致。

| 高级 | 3.设置                                                                                                | ? 💌                                                                        |
|----|----------------------------------------------------------------------------------------------------|----------------------------------------------------------------------------|
| 常  | 规 IPsec                                                                                             |                                                                            |
|    | 连接方式                                                                                                |                                                                            |
|    | 本地适配器(L):                                                                                           | 默认值                                                                        |
|    | 发起程序 IP(I):                                                                                         | 默认值                                                                        |
|    | 目标门户 IP(T):                                                                                         |                                                                            |
|    | - CRC/校验和                                                                                           |                                                                            |
|    | ■ 数据摘要 (0)                                                                                          | □ 标题摘要 (H)                                                                 |
|    | CHAP 登录信息<br>通过在目标和发起程序<br>若要使用,请指定在目<br>其他名称,否则名称将                                                 | 之间提供身份验证,CHAP 有助于确保连接安全。<br>标上为该发起程序配置的相同名称和 CHAP 机密。除非指定<br>默认为系统的发起程序名称。 |
|    | 日标机密(S):                                                                                            | ••••••                                                                     |
|    | <ul> <li>□ 执行相互身份验证(<br/>若要使用相互 CHAP,)</li> <li>□ 使用 RADIUS 来生成</li> <li>□ 使用 RADIUS 求目标</li> </ul> | P)<br>青在"配置"页上指定发起程序机密或使用 RADIUS。<br>成用户身份验证凭据 (U)<br>际凭据进行身份验证 (R)        |
|    |                                                                                                    | <b>确定 取消</b> 应用 (A)                                                        |

2) 双向认证

存储设备侧在新建或者编辑服务器菜单中配置"目标机密"和"发起程序机密"。

| 🔤 编辑服务器                              | <b>—</b>                                                 |
|--------------------------------------|----------------------------------------------------------|
|                                      | ?                                                        |
| 名称:                                  | server1                                                  |
| 说明:                                  |                                                          |
| 控制服务器 IP 地址:                         |                                                          |
|                                      | <u>我使用什么 IP 地址?</u>                                      |
| iSCSI 安全性                            |                                                          |
| ✔ 允许通过 iSCSI 访                       | й                                                        |
| 发起程序节点名称                             | 1991-05.com.microsoft:windows-f2a40tv<br>如何查找我的发起程序节点名称? |
| ✔ 启用负载平衡<br>在不兼容的发起程序」<br>要正常运行负载平衡。 | (关于兼容发起程序的信息)<br>比応用负载平衡可能会影响卷的可用性。<br>需要配置群集的虚拟 IP。     |
| ○ 不需要 CHAP                           |                                                          |
| ● 需要 CHAP                            |                                                          |
| CHAP 名称:                             | Auth-server1                                             |
| 目标机密:                                |                                                          |
| 发起程序机密                               | :                                                        |
| 确定                                   | 取消                                                       |

主机系统侧"发起程序机密"在iSCSI发起程序的"配置"菜单中点"CHAP"按钮后配置。

| iSCSI 发起程序 属性                                                     | ×  |
|-------------------------------------------------------------------|----|
| 目标 发现 收藏的目标 卷和设备 RADIUS 配置                                        |    |
| 此处的配置设置是全局设置,会影响以后使用该发起程序进行的任何连接。                                 |    |
| 任何现有连接都可以继续工作,但如果重新启动系统,或发起程序试图重新连接到目标,则这些连接可能会失败。                |    |
| 连接到目标时,高级连接功能允许对特定连接进行特别控制。                                       |    |
| 发起程序名称:                                                           |    |
| 1qn. 1351-03. com. m1crosoft.w1ndows-12840tv                      |    |
| 若要修改发起程序名称,请单击"更改"。<br>更改(H)                                      |    |
| 若要將发起程序 CHAP 机密设置为与相互 CHAP 一起使<br>用,请单击"CHAP"。                    | 1  |
| 若要设置发起程序的 IPsec 隧道模式地址,请单击<br>"IPsec"。                            |    |
| 若要生成系统中所有已连接的目标和设备的报告,请单报告(&)<br>去"报告"。                           |    |
| 有关配置的详细信息                                                         |    |
|                                                                   |    |
|                                                                   |    |
|                                                                   | A) |
|                                                                   |    |
| iSCSI 发起程序相互 CHAP 机密                                              | ×  |
| iSCSI 发起程序相互 CHAP 机密用于对目标进行身份验证。必须在要使用相互 CHAP<br>各个目标上配责在此处输入的机密。 | 的  |
| 相互 CHAP 在向目标建立连接时需要使用发起程序身份验证,当向目标建立连接时,<br>通过使用高级选项完成此操作。        | 可  |
| 若要清除发起程序中的机密,请单击"清除",然后单击"取消"。                                    |    |
| 发起程序 CHAP 机密(I):                                                  |    |
| ******                                                            |    |

"目标机密"需要在iSCSI发起程序中添加目标门户和连到接到目标时,进入"高级"选项下配置,除了勾选"启用CHAP登陆"、配置"目标机密"外,还需要勾选"执行相互身份验证"。

确定(0) 取消(C)

\_\_\_\_\_清除(L)\_\_\_\_\_

| 高级设置                                                                                                    |                                               |  |  |  |  |  |  |  |  |
|----------------------------------------------------------------------------------------------------|-----------------------------------------------|--|--|--|--|--|--|--|--|
| 常规 IPsec                                                                                                    |                                               |  |  |  |  |  |  |  |  |
|                                                                                                    |                                               |  |  |  |  |  |  |  |  |
| 本地适配器 (L):                                                                                                    | 默认值                                           |  |  |  |  |  |  |  |  |
| 发起程序 IP(I):                                                                                                    | 默认值                                           |  |  |  |  |  |  |  |  |
| 目标门户 IP(T):                                                                                                    |                                               |  |  |  |  |  |  |  |  |
| CRC/校验和                                                                                                    |                                               |  |  |  |  |  |  |  |  |
| 数据摘要(D)                                                                                                    | □ 标题摘要 (H)                                    |  |  |  |  |  |  |  |  |
| ☑ 启用 CHAP 登录(E) CHAP 登录信息 通过在目标和发起程序之间提供身份验证,CHAP 有助于确保连接安全。 若要使用,请指定在目标上为该发起程序配置的相同名称和 CHAP 机密。除非指定<br>其他名称,否则名称将默认为系统的发起程序名称。 |                                               |  |  |  |  |  |  |  |  |
| 名称(07):                                                                                                    | iqn. 1991-05. com. microsoft: windows-f2a40tv |  |  |  |  |  |  |  |  |
| 目标机密 (S):                                                                                                    | ••••••                                        |  |  |  |  |  |  |  |  |
| ☑ 执行相互身份验证 (P)<br>若要使用相互 CHAP,请在"配置"页上指定发起程序机密或使用 BADIUS。                                                                       |                                               |  |  |  |  |  |  |  |  |
| □使用 RADIUS 来生」<br>□使用 RADIUS 对目和                                                                                                | 成用户身份验证凭据(U)<br>示凭据进行身份验证(B)                  |  |  |  |  |  |  |  |  |
|                                                                                                    | <b>确定 取消</b> 应用 (A)                           |  |  |  |  |  |  |  |  |

# 9、集群和卷配置

检查存储集群下正确配置存储卷,并且存储卷分配给服务器。

| (i) + = = = =                         |    | 详细  | 信息 快照 远程快照 计划 已分配服务器       | SCSI 会话 映射视图 |               |    |   |       |
|---------------------------------------|----|-----|----------------------------|--------------|---------------|----|---|-------|
| S group1                              |    | à   | 一方面和取消分配服务器                |              |               |    | × |       |
| ➡ ➡ 爭任 ➡ 服务器(5)                       |    | R   | 选择要分配给卷"lun1"的服务器。         |              |               |    | ? | 作物 秋原 |
|                                       |    |     | 注意要为任何服务器群集中的每一个服务器分配根卷,请使 | 刊"分配卷到服务器群集" | •             |    |   |       |
| 🗄 🗮 cluster1                          |    |     | 名称                         | 已分配          |               | 权限 |   |       |
| 一〇〇 性能監視器                             |    |     | 127.65                     |              | 读/写           |    | - |       |
| □ □ □ □ □ □ □ □ □ □ □ □ □ □ □ □ □ □ □ |    |     | La 127.66                  |              | 读户后           |    | - |       |
|                                       |    |     | 🔓 180                      |              | 谜 <i>1</i> 7号 |    | - |       |
|                                       | (î |     | C cvk1                     |              | 读/7号          |    | - |       |
| (Conjuan1 (0)                         |    |     | erver1                     | <b>V</b>     | 读の引           |    |   |       |
|                                       |    |     |                            |              |               |    |   |       |
|                                       |    |     |                            |              |               |    |   |       |
|                                       |    |     |                            |              |               |    |   |       |
|                                       |    |     |                            |              |               |    |   |       |
|                                       |    |     |                            |              |               |    |   |       |
|                                       |    |     |                            |              |               |    |   |       |
|                                       |    |     |                            |              |               |    |   |       |
|                                       |    |     |                            |              |               |    |   |       |
|                                       |    | N 5 |                            |              |               |    |   |       |

如果安装以上步骤依旧无法解决,那么建议通过CMC登陆存储管理组后,查看管理组状态和事件告警、收集存储管理组支持套件和存储iLO AHS日志、操作过程相关截图,联系H3C技术支持热线 400-810 -0504进行分析。下面介绍存储管理组支持套件和存储iLO AHS日志收集方法:

1) 存储管理组支持套件信息收集

通过CMC连接存储管理组后,选中管理组右击,选择"导出管理组支持套件"选项。

| SAN 状态贝                                                                                                    | 1.6 | 送知信息 法积权         | 1. 651 0 6. <del>6. 1</del> . 201 (M | BTIEL DNS   | 31 H          |           |       |         |         |   |
|----------------------------------------------------------------------------------------------------|-----|------------------|--------------------------------------|-------------|---------------|-----------|-------|---------|---------|---|
| 2 入门                                                                                                    |     | 14-10110-02      | Class Rectal Decid                   | ej jej Dino | 65.70         |           |       |         |         |   |
| ∑ 配直捕获<br>Coroupt                                                                                                    |     | 11               |                                      |             |               |           |       |         |         | ? |
| 🗕 🔝 group1                                                                                                    |     | 名称 🚼             | group1                               |             |               |           |       |         |         |   |
| 扩展整个组                                                                                                    |     | <b>状态:</b> 正治    | 、协调管理器1.p5                           | 730、己配置1个管  | 管理器1 个常规管理器   |           |       |         |         |   |
| 扩展到错误                                                                                                    |     | 95件钟即裂·工         |                                      |             | 已發發用。         | At admin  |       |         |         |   |
| 新建服务器                                                                                                    |     | 14 Mt B 25161 75 |                                      |             | C. 32. (K/11/ | · domin   |       |         |         |   |
| 新建群集                                                                                                    |     | 仲税: 1            |                                      |             | 本地带宽:         | 16 MB/sec |       |         |         |   |
| 从管理组中删除系统                                                                                                    |     | 最佳实践 🧘 (0)       | 🚫 (1)                                |             |               |           |       |         |         |   |
| 从使理组注销                                                                                                    |     | Ø 网络帧大小一         | 政性                                   |             |               |           |       |         |         |   |
| 关闭管理组                                                                                                    |     |                  |                                      |             |               |           |       |         |         |   |
| 公務部項相違統                                                                                                    |     | 系續(1)            |                                      |             |               |           |       |         |         |   |
| and the state and state and state an |     | 名称               | IP 地址                                | 机型          | 连接类型          | 管理器       | 特殊管理器 | RAID 状态 | RAID 症習 | 1 |
| ATTA B 4240                                                                                                    |     | 🙀 1.p5730        | 192.168.149.11                       | 4730        | iSCSI         | 正常        |       | ▼ 正常    | RAID 6  | 1 |
| 查看管理组配置                                                                                                    |     |                  |                                      |             |               |           |       |         |         | 1 |
| 查找天妖管理组                                                                                                    |     |                  |                                      |             |               |           |       |         |         |   |
| 添加虚拟管理器                                                                                                    |     | •                |                                      |             |               |           |       |         | •       | 1 |
| 注册                                                                                                    |     | 群集(1)            |                                      |             |               |           |       |         |         | - |
|                                                                                                    |     |                  |                                      |             |               |           |       |         |         | п |
| 检查升级件                                                                                                    |     |                  |                                      |             |               |           |       |         |         |   |

选择存储管理组支持套件信息保存的路径后点击"保存"按钮。

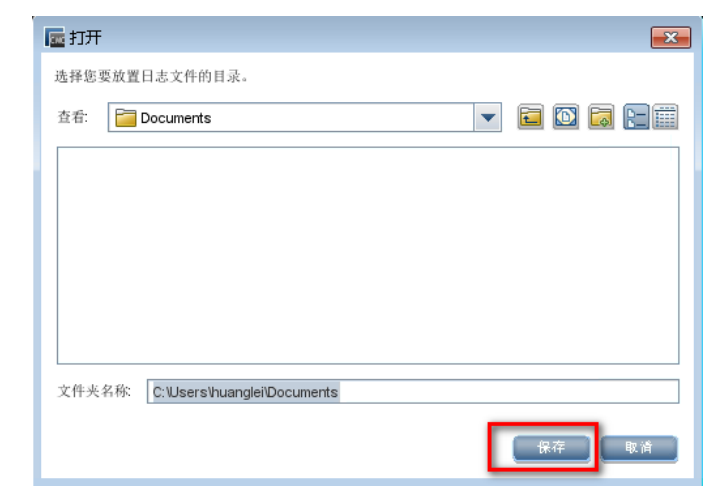

存储管理组支持套件文件生成生成后,在对应的文件夹中能查看到对应的.zip文件。

|                                                |                                                            |                  |               | _        |  | × |  |  |
|------------------------------------------------|------------------------------------------------------------|------------------|---------------|----------|--|---|--|--|
| ③ ● 影 + 計算机 → 本地磁盘(C3 → 用户 → huanglei → 我的文档 → |                                                            |                  |               |          |  |   |  |  |
| 文件(F) 编辑(E) 查看(V) 工具(T) 帮助                     | 助(H)                                                       |                  |               |          |  |   |  |  |
| 组织 ▼ 包含到库中 ▼ 共享 ▼                              | 新建文件夹                                                      |                  |               | 800 -    |  | 0 |  |  |
| - 🚖 收藏实                                        | 名称<br>^                                                    | 修改日期             | 美型            | 大小       |  |   |  |  |
| 🚺 下载                                           | 2017-12-19T_6_11_01Z()9fcd3d3ae9eebb56eb252c67a72583af.zip | 2017/12/19 14:36 | WinRAR ZIP 匝缩 | 4,923 KB |  |   |  |  |
| 三 東面                                           |                                                            |                  |               |          |  |   |  |  |
| >>>>>>>>>>>>>>>>>>>>>>>>>>>>>>>>>>>>>>         |                                                            |                  |               |          |  |   |  |  |
| - 📜 库                                          |                                                            |                  |               |          |  |   |  |  |
| 📑 视频                                           |                                                            |                  |               |          |  |   |  |  |
| 回 開片                                           |                                                            |                  |               |          |  |   |  |  |
| ▶ 🗟 文档                                         |                                                            |                  |               |          |  |   |  |  |
| 2 司 首乐                                         |                                                            |                  |               |          |  |   |  |  |

2) AHS日志收集

通过WEB方式开的iLO管理界面,输入账号登陆。iLO配置了缺省用户名和密码,缺省用户信息可以在存储设备左上角的贴牌上查看。

| 293765-001                  |                     |
|-----------------------------|---------------------|
| iLO Defau                   | It Network Settings |
| Serial Number<br>6CU5108L82 |                     |
| User Name: Admini           | strator             |
| DNS Name:<br>ILO6CU5108L82  |                     |
| Password: 9864163           | 38                  |

WEB正常登陆后,在"信息>Active Health System日志"菜单下,设置好收集日志的时间范围,点击"下载"。

| Active Health S                         | ystem 日志的范围,以天为单位                    | ý.                             |
|-----------------------------------------|--------------------------------------|--------------------------------|
| 2017-04-10                              | 到: 2017-04-16                        | (yyyy-mm-dd)                   |
| (范围是过去7 天的日:                            | 志. 将范围重置为联议值.                        |                                |
| 加联系人信息                                  |                                      |                                |
|                                         | 联系人信息                                |                                |
| 请提供以下聊                                  | 美系信息,以帮助我们提供更好                       | 的服务。(可迭的)                      |
| + + + + + + + + + + + + + + + + + + + + |                                      |                                |
| 支持条例号:                                  |                                      |                                |
| 駅系へ迎る:                                  |                                      |                                |
| 电话号码:                                   |                                      |                                |
| 电于即注:                                   |                                      |                                |
| 公司名称:                                   |                                      |                                |
| 注意:联系人信息并                               | 并不被存储在HDM,只会被添加                      | 到被下载的日志文件。                     |
|                                         |                                      |                                |
| ive Health System 能<br>、合作伙伴或数据中心       | s监测和记录服务器的硬件和系统<br>L的信息(例如,IP 地址、主机名 | 流配置的变化。Active I<br>3、用户名和密码不会社 |
| 由下载和发送Active H                          | Health System 的数据到H3C和H              | H3C的合作伙伴,表示约                   |
|                                         |                                      |                                |
|                                         |                                      |                                |

推荐使用IE浏览器操作,生成的日志文件后缀名以.ahs结尾。

| 🎧 🕞 🔉 🖡 🕨 huanglei 🕨 下载    |                            |                  |        | <ul> <li>◆ / / / / / / / / / / / / / / / / / / /</li></ul> |        |            |
|----------------------------|----------------------------|------------------|--------|------------------------------------------------------------|--------|------------|
| 文件(F) 編輯(E) 查看(V) 工具(T) 帮助 | h(H)                       |                  |        |                                                            |        |            |
| 组织 ▼ 包含到库中 ▼ 共享 ▼          | 新建文件夹                      |                  |        |                                                            | 8= • 6 | <b>1</b> ( |
| 🚖 乾藏夫                      | 名称                         | 修改日期             | 类型     | 大小                                                         |        |            |
| 🚺 下戴                       | HP_6CU5108L82_20171219.ahs | 2017/12/19 15:10 | AHS 文件 | 26,399 KB                                                  |        |            |
| 🜉 桌面<br>🔄 最近访问的位置          |                            |                  |        |                                                            |        |            |
| □ 库                        |                            |                  |        |                                                            |        |            |
| ₩ 四片                       |                            |                  |        |                                                            |        |            |
| ▶ 文档                       |                            |                  |        |                                                            |        |            |